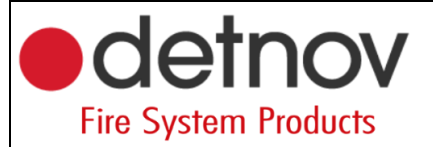

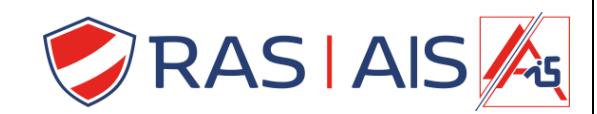

# Detnov 150 Série

# Transmission à la salle de contrôle

### 1 <u>Équipement</u>

| DTN-CAD-150-xx<br>Centrale d'incendie | DTN-TMB-251<br>Carte des nuages | DTN-KIT-FB2-D<br>Module de renvoi<br>d'appels IP | Salle de contrôle                 | Carte SIM                                      |
|---------------------------------------|---------------------------------|--------------------------------------------------|-----------------------------------|------------------------------------------------|
|                                       |                                 |                                                  | Actuellement,<br>seulement praxis | Attention retirer<br>le PIN de la<br>carte SIM |

#### 2 Connexion

- 1. Connectez le dtn-tmb-251 à l'unité de contrôle dtn-cad-150 avec le câble fourni.
- 2. Connectez le DTN-KIT-FB2-D au dtn-tmb-251 en utilisant les connecteurs modbus.
- 3. Connectez le DTN-KIT-FB2-D à MODBUS 2!!

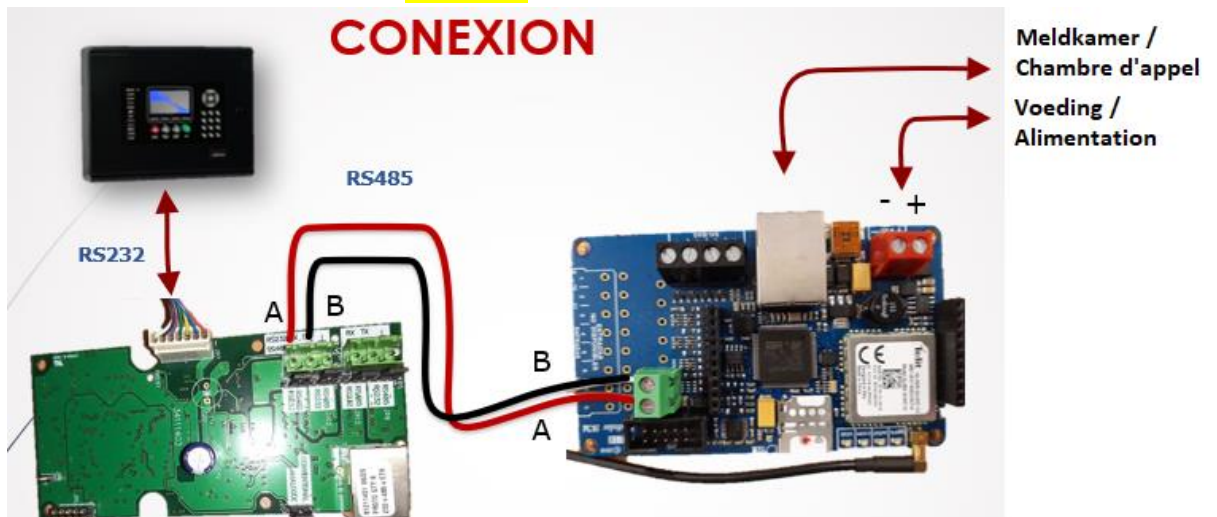

- 3 Programmation
- 3.1 <u>Par le panneau</u>

Sélectionner Network -> Config RS485 -> Port 2 -> Contact ID.

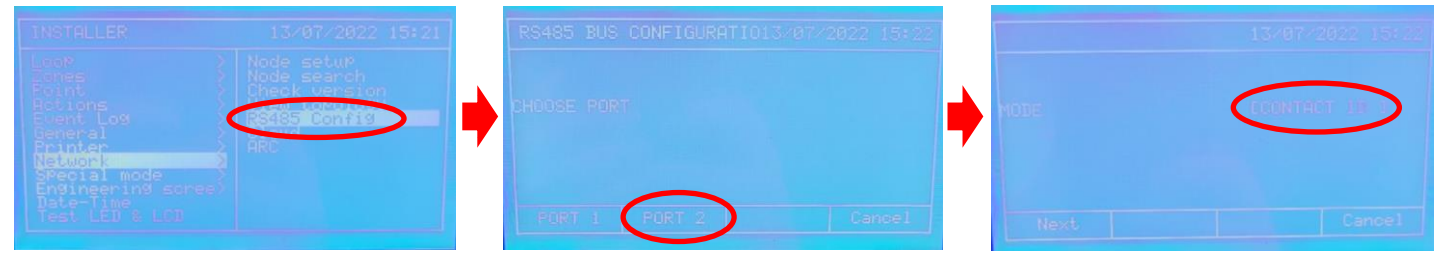

### 3.2 <u>Рс</u>

- 1. Téléchargez et décompressez le logiciel SCM : https://www.rassecurity.com/pub/FIRE/Detnov/Software/Transmission/
- 2. Installer le logiciel.
- 3. Après l'installation, ouvrez le programme afin d'accéder à une page de connexion.

| Joy Jenn   Y |          | genningsearch | communication     | About |         | ~ |
|--------------|----------|---------------|-------------------|-------|---------|---|
| atus         |          |               |                   |       |         |   |
| Prog.        | 🔶 Sign u | p form        | 1                 |       | - · · × |   |
|              |          | PASSWORD      | :                 |       | ()      |   |
|              |          |               | Sign up           |       |         |   |
| 2            |          |               | Forgot the passwo | rd?   |         |   |
|              |          |               |                   |       |         |   |
| jister       |          |               | New user          |       |         |   |
|              |          |               |                   |       |         |   |

4. Créez un nouvel utilisateur en utilisant le bouton "Nouvel utilisateur" et remplissez tous les détails nécessaires sur l'écran suivant.

(marquez sur "clé", entrez simplement quelque chose avec au moins 8 caractères, mais souvenez-vous de ce que vous avez entré. Il sera lié à la "Société" et vous en aurez besoin si vous voulez créer un autre utilisateur pour la même société.)

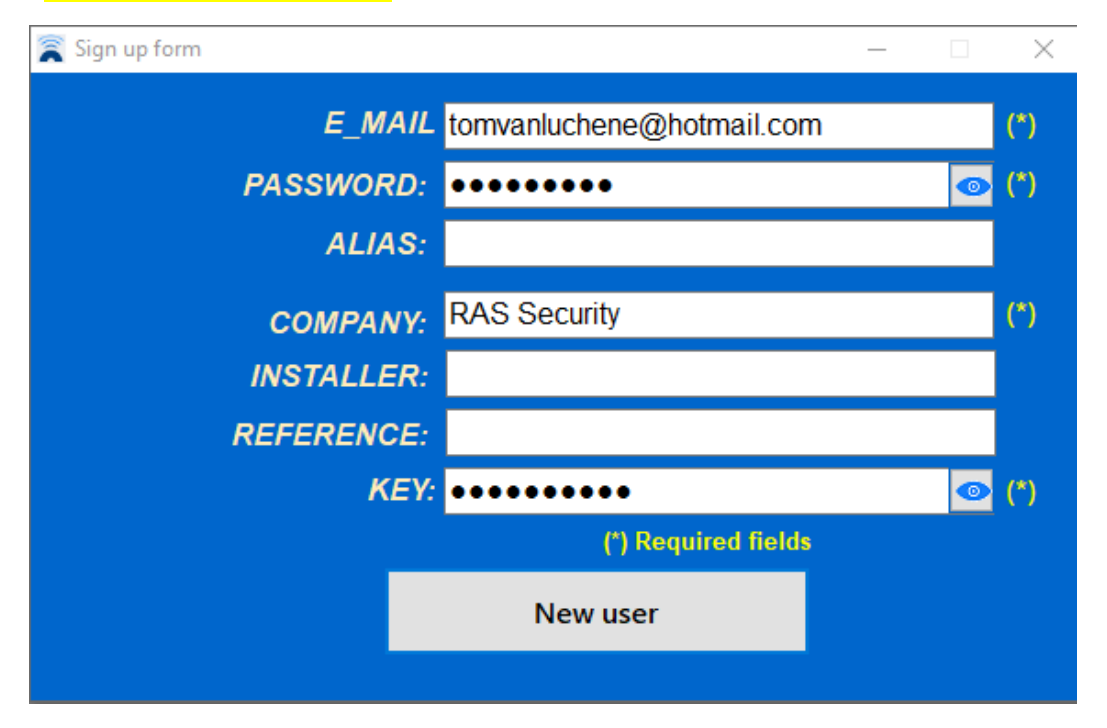

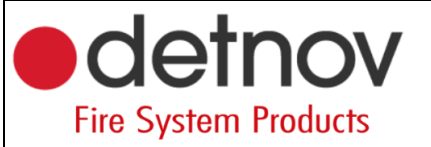

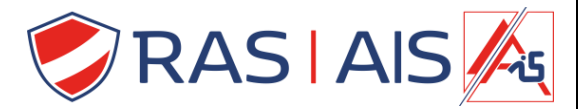

 Une fenêtre pop-up apparaît alors, indiquant qu'ils ont envoyé un e-mail. Le mieux est d'aller sur ce mail maintenant et de suivre leurs instructions.
 Vérifiez également votre dossier spam!

| $\leftarrow$ Verifica tu dirección de correo electrónico de SisCom                                                                                                    | Арр                        |
|----------------------------------------------------------------------------------------------------|----------------------------|
| ① Dit bericht is geïdentificeerd als spam. Het wordt na 10 dagen verwijderd. Het beri                                                                                                    | cht is geen spam           |
| N noreply@siscom-foc-190507.firebaseapp.com<br>Aan: U                                                                                                    | S ≪ → …Wo 13/07/2022 14:58 |
| Hola:                                                                                                    |                            |
| Haz clic en este enlace para verificar tu dirección de correo electrónico.                                                                                                    |                            |
| https://siscom-foc-190507.firebaseapp.com/_/auth/action?mode=verifyEmail&<br>oobCode=VIxmR5Yhs53rB8bXrbyQ41isLpVDx3_DIwKrOo1RoVMAAAGB96NIfA&<br>apiKey=AIzaSyDHajMkge4fGfePaJ6NxN7ZHs1-weVHrgg⟨=es |                            |
| Si no has emitido esta solicitud, ignora este mensaje.                                                                                                    |                            |
| Gracias,                                                                                                    |                            |
| El equipo de SisCom App                                                                                                    |                            |
| ← Beantwoorden   → Doorsturen                                                                                                    |                            |

6. Vous pouvez maintenant vous connecter à l'application avec les données saisies.

(Si vous avez déjà oublié votre mot de passe, cliquez sur "Mot de passe oublié". Suivez les instructions et vous obtiendrez normalement le lien vers une page web où une popup vous demandera un nouveau mot de passe).

| 💍 SCM - Softv                                                    | vare de programa | ición Ver. 2.2.01.31 |                     |                              |             |  | _ | $\times$ |
|------------------------------------------------------------------|------------------|----------------------|---------------------|------------------------------|-------------|--|---|----------|
| 🛃 System                                                         | 🚧 Status         | 🖲 Programming        | Search              | 🔩 Communication              | About       |  |   |          |
|                                                                  |                  |                      |                     |                              |             |  |   | ~        |
| Status<br>Status<br>Prog.<br>Search<br>Map<br>Update<br>Register |                  | Sign up form         | E_MAIL<br>PASSWORD: | Sign up<br>Forgot the passwo | hotmail.cor |  |   |          |
| 💕 UNCONI                                                         | NECTED           |                      |                     |                              |             |  |   |          |

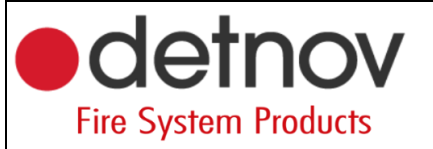

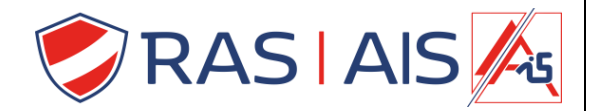

- 7. Connectez maintenant votre câble usb au FB2/D (câble micro-usb).
- 8. En haut à droite, vous avez un menu déroulant, utilisez-le pour sélectionner le port de communication utilisé. (Vous pouvez le trouver dans le Gestionnaire de périphériques).

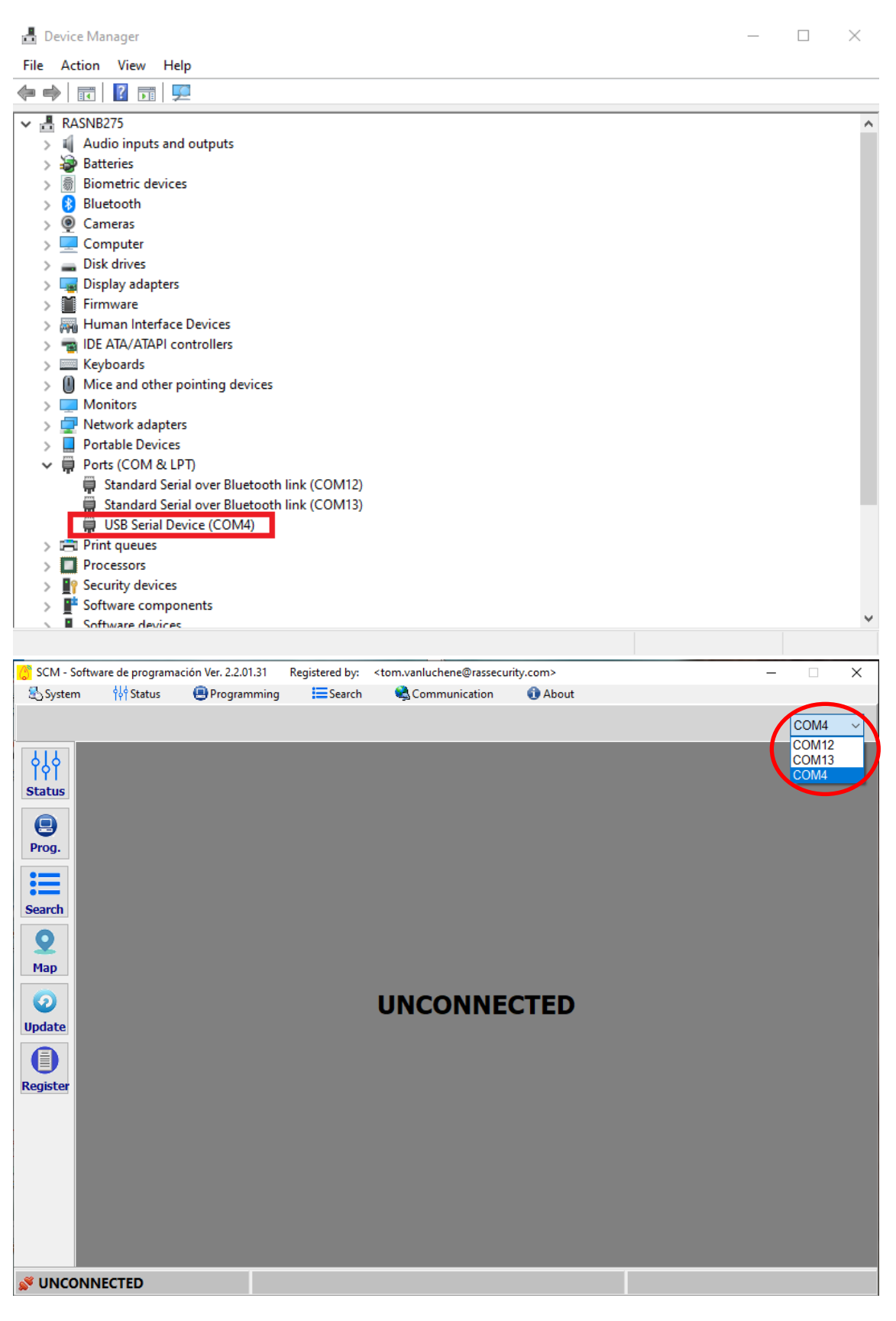

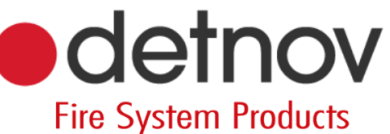

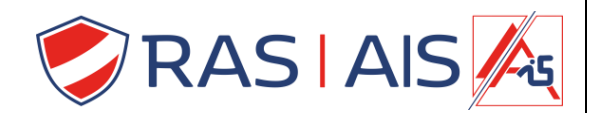

- 9. Immédiatement, des informations supplémentaires apparaissent à l'écran.
- 10. Ga nu naar het tabblad Prog. aan de linkerkant en druk bovenaan rechts op Load.

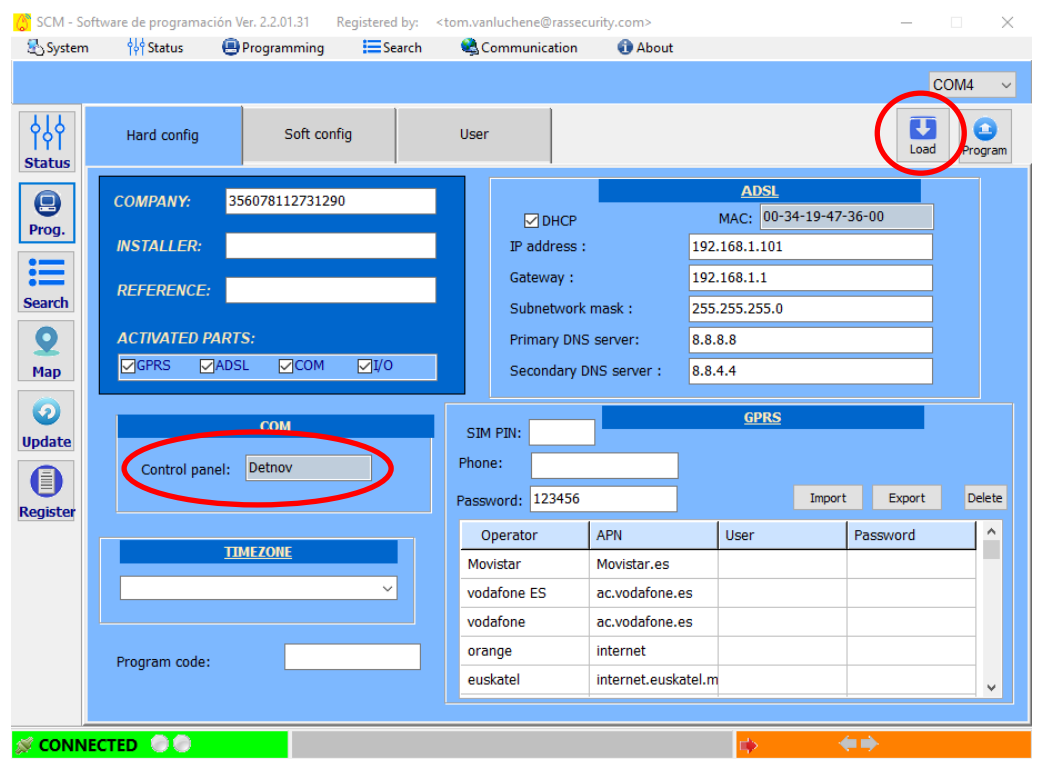

- 11. Maintenant, beaucoup de choses vont être remplies, en particulier le "Panneau de contrôle :" est important. Ce paramètre doit être réglé sur "detnov".
- 12. Allez maintenant dans l'onglet "Soft Config" et en bas, sous "Receiving Central", insérez les détails de la salle de contrôle.
- 13. Tout est maintenant en ordre de notre côté. Fournissez maintenant une autre liste de tous les détecteurs connectés à la salle de contrôle afin que les alarmes et les erreurs puissent être liées aux bons détecteurs.

| 💍 SCM - Sof           | tware de prog | gramación \    | /er. 2.2.01 | .31 Re    | egistered by             | y: <tom.v< th=""><th>anluchene@</th><th>rassecurit</th><th>y.com&gt;</th><th></th><th></th><th></th><th>_</th><th></th><th>×</th></tom.v<> | anluchene@  | rassecurit | y.com> |        |          |              | _          |        | ×            |
|-----------------------|---------------|----------------|-------------|-----------|--------------------------|----------------------------------------------------------------------------------------------------|-------------|------------|--------|--------|----------|--------------|------------|--------|--------------|
| 🛃 System              | 🚧 Stati       | us 🖲           | Program     | ming      | Searc                    | ch 🍕                                                                                                    | Communica   | tion       | 🕦 Abou | t      |          |              |            |        |              |
|                       |               |                |             |           |                          |                                                                                                    |             |            |        |        |          |              |            | CON    | <i>I</i> 4 ~ |
| ¢<br>¢<br>¢<br>¢<br>¢ | Hard co       | onfig          | s           | oft confi | g                        | Us                                                                                                    | er          |            |        |        |          |              |            | Load   | Program      |
| 9                     |               |                |             |           |                          |                                                                                                    | E mail      | server     |        |        |          |              |            |        |              |
| Prog.                 |               |                | Se          | rver:     | smtp.gl-s                | seguridad.                                                                                                    | com         |            |        | Port:  | 25       |              |            |        |              |
| :=                    |               |                | Us          | er:       | pruebas@                 | @gl-seguri                                                                                                    | dad.com     |            |        |        |          |              |            |        |              |
| Search                |               |                | Pa          | ssword:   | •••••                    |                                                                                                    |             |            |        | 0      |          |              |            |        |              |
| 0                     |               |                | Ad          | dress:    | pruebas@gl-seguridad.com |                                                                                                    |             |            |        |        |          |              |            |        |              |
| Map                   |               |                | Su          | bject:    | SisCom informa:          |                                                                                                    |             |            |        |        |          |              |            |        |              |
| O                     |               | 4 p.p.         |             |           |                          | CHC pho                                                                                                    | 200         |            |        |        |          | E moil       | addross    |        |              |
| Update                |               | <u>арр</u><br> | 1           |           |                          | эмэ рио                                                                                                    | <u>nes</u>  |            | _      |        |          | <u>e man</u> | auuress    |        |              |
|                       | 1:            | User           | 1:          |           |                          |                                                                                                    |             |            | 1:     |        |          |              |            |        |              |
| U                     | 2: Us         | er+Push        | 2:          |           |                          |                                                                                                    |             |            | 2:     |        |          |              |            |        |              |
| Register              | 3: Ir         | nstaller       | 3:          |           |                          |                                                                                                    |             |            | 3:     | tom.va | nluchen  | e@rassecu    | rty.com    |        |              |
|                       | 4: Instal     | ador+Push      | 4:          |           |                          |                                                                                                    |             |            | 4:     |        |          |              |            |        |              |
|                       |               |                |             |           |                          | F                                                                                                    | Receivina C | entral     |        |        |          |              |            |        |              |
|                       |               |                | IP          |           | Port S                   | Subscriber                                                                                                    |             |            | IP     |        | Port     | Subscriber   | 400        | Conve  | rt 🖂         |
|                       | <b>1</b> Mi   | ain: 92.11     | 8.212.13    | 3         | 20200                    | 1001                                                                                                    | Backup      |            |        |        |          |              | 3          | ARC ti | me:          |
|                       | <b>2</b> Mi   | ain:           |             |           |                          |                                                                                                    | Backup:     |            |        |        |          |              |            | 5      |              |
|                       |               |                |             |           |                          |                                                                                                    |             |            |        |        |          |              |            |        |              |
|                       | CTED          | 0              |             |           |                          |                                                                                                    |             |            |        |        | <b>_</b> |              | <b>( )</b> |        |              |

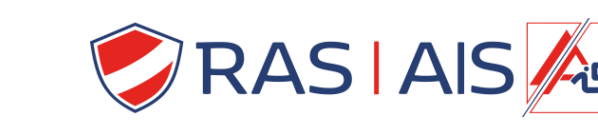

**detnov** Fire System Products

14. Envoyez maintenant la configuration à l'appareil en utilisant le bouton "Programmer" en haut à droite.

| 💍 SCM - Sof          | tware de pro | gramación V | /er. 2.2.01.31 R | egistered by             | : <tom.< th=""><th>vanluchene@r</th><th>assecurity</th><th>.com&gt;</th><th></th><th></th><th></th><th></th><th>- 0</th><th>×</th></tom.<> | vanluchene@r    | assecurity | .com>          |        |         |                |          | - 0    | ×       |
|----------------------|--------------|-------------|------------------|--------------------------|----------------------------------------------------------------------------------------------------|-----------------|------------|----------------|--------|---------|----------------|----------|--------|---------|
| 🛃 System             | ∲∳∲ Stat     | us 🕘        | Programming      | Searc                    | h 🍕                                                                                                    | Communicat      | ion        | <li>About</li> | t      |         |                |          |        |         |
|                      |              |             |                  |                          |                                                                                                    |                 |            |                |        |         |                |          | CO     | VI4 ~   |
| <b>↓</b> ↓<br>Status | Hard c       | onfig       | Soft confi       | g                        | Us                                                                                                    | ser             |            |                |        |         |                |          | U Load | Program |
|                      |              |             |                  |                          |                                                                                                    | <u>E</u> mail s | erver      |                |        |         |                |          |        |         |
| Prog.                |              |             | Server:          | smtp.gl-s                | eguridad.                                                                                                    | com             |            |                | Port:  | 25      |                |          |        |         |
| :=                   |              |             | User:            | pruebas@                 | Þgl-seguri                                                                                                    | idad.com        |            |                |        |         |                |          |        |         |
| Search               |              |             | Password:        | •••••                    |                                                                                                    |                 |            |                | 0      |         |                |          |        |         |
| 0                    |              |             | Address:         | pruebas@gl-seguridad.com |                                                                                                    |                 |            |                |        |         |                |          |        |         |
| Map                  |              |             | Subject:         | SisCom in                | nforma:                                                                                                    |                 |            |                |        |         |                |          |        |         |
| 0                    |              | 4.00        |                  |                          | SMC pho                                                                                                    | 200             |            |                |        |         | E moi          |          |        |         |
| Update               |              | App         |                  |                          | эмэ рно                                                                                                    | nes             |            | ٦.             |        |         | <u>r IIIdi</u> | auuress  |        |         |
|                      | 1:           | or+Puch     | ] 1:             |                          |                                                                                                    |                 |            | 1:             |        |         |                |          |        |         |
| Register             | 2: 08        | nstaller    | 2:               |                          |                                                                                                    |                 |            | 2:             | tom va | nluchen | a@rassoci      | urby com |        |         |
|                      | 4: Insta     | lador+Push  | 4.               |                          |                                                                                                    |                 |            | 4:             |        | muchen  | 6@103360       | urty.com |        |         |
|                      |              |             |                  |                          |                                                                                                    |                 |            |                |        |         |                |          |        |         |
|                      |              |             | TD               | Deut                     | National di                                                                                                    | Receiving Ce    | entral     | TD             |        | Devel   | Calend         |          |        |         |
|                      | <b>1</b> M   | ain: 92.11  | IP<br>8.212.13   | 20200                    | 1001                                                                                                    | Backup:         |            | IP             |        | Port    | Subscribe      | App      | Conve  | ert 🗹   |
|                      | <b>2</b> M   | lain:       |                  |                          |                                                                                                    | Backup:         |            |                |        |         |                | 3        | ARC t  | ime:    |
|                      |              |             |                  |                          |                                                                                                    |                 |            |                |        |         |                |          |        |         |
|                      | CTED         | 0           |                  |                          |                                                                                                    |                 |            |                |        |         |                | <b>(</b> |        |         |